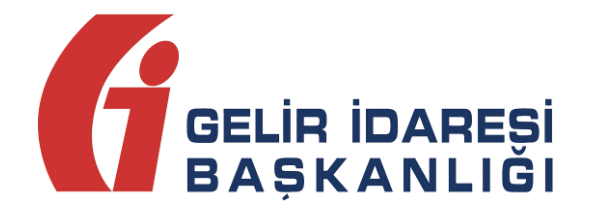

# **İMZALAMA ARACI**

(Windows)

## Kullanım Kılavuzu

**ŞUBAT 2023** 

ANKARA GELİR İDARESİ BAŞKANLIĞI Uygulama ve Veri Yönetimi Daire Başkanlığı (III)

| Versiyon | Yayım Tarihi | Eklenen/Silinen/Değişen Bölüm | Açıklama                   |
|----------|--------------|-------------------------------|----------------------------|
| 1.0      | 24.02.2023   |                               | Kılavuzun ilk yayım tarihi |

## İçindekiler

| 1 | Gir | iş4                                       |
|---|-----|-------------------------------------------|
| 2 | İmz | zalama Aracı Kullanım                     |
|   | 2.1 | Gerekli Program ve Ayarlar4               |
|   | 2.2 | İmzalama Aracının Yüklenmesi 4            |
|   | 2.3 | İmzalama Aracının Çalıştırılması7         |
| 3 | İmz | zalama Aracı ile İşlemi Onaylamak9        |
|   | 3.1 | e-Fatura Portal Uygulaması9               |
|   | 3.2 | e-Arşiv Portal Uygulaması14               |
|   | 3.3 | e-Defter Uygulaması17                     |
|   | 3.4 | e-Bilet Uygulaması                        |
|   | 3.5 | e-Fatura İptal/İtiraz Portal Uygulaması22 |

### 1 Giriş

Bu kılavuz Gelir İdaresi Başkanlığınca yürütülen e-Belge Uygulamaları ve Portal Uygulamalarında; sisteme giriş, başvuru ve fatura onaylama aşamalarında kullanılacak olan imzalama aracı yazılımının kullanımı ile ilgili hususlarda kullanıcıların, ihtiyaç duyacağı temel bilgileri vermek amacıyla hazırlanmıştır.

### 2 İmzalama Aracı Kullanım

#### 2.1 Gerekli Program ve Ayarlar

İmzalama aracı kurulumu öncesi "KamuSM Sürücü "6.4.1 veya bir sonraki sürümde olması gerekmektedir. Ayrıca "Visual C++ Redistributable" kütüphanesi ve ".NET Framework" 4.7.2 veya üst versiyon güncellemelerinin yapılmış olması gereklidir.

#### 2.2 İmzalama Aracının Yüklenmesi

İmzalamaaracınıçalıştırmakiçinönceliklehttps://ebelge.gib.gov.tr/EFaturaWebSocketWin/GibeImzaAraciKurulum.zipbağlantıdankurulum dosyalarını içeren GibEİmzaKurulum.zip dosyası indirilmelidir. İndirilen zip dosyasıaçılarak içerisindeki dosyalardan setup.exe çift tıklanıp çalıştırılmalıdır.

Uygulamanın çalışması için gerekli kütüphanelerin (Visual C++ Redistributable, .Net Framework) eksik olması durumunda kütüphaneler indirilerek kurulacaktır. Kurulumun sonunda bilgisayarı otomatik olarak yeniden başlatacaktır. Bu sebepten dolayı çalışmalarınızla ilgili veri kaybı yaşanmaması için kurulumdan önce kaydedilmesi gereken dosyaların kaydedilmesi ve kapatılması gerekmektedir.

İmzalama aracının kurulumu sırasında ekrana gelen bilgilendirme alanları "İleri" butonu ile devam ettirilmelidir.

| 🖉 GIB E-Imza Aracı (Web Socket) Kurulun                                        | nu         | × |
|--------------------------------------------------------------------------------|------------|---|
| Aşağıdaki bileşenler bilgisayarınıza yüklenecek                                | c:         |   |
| Visual C++ "14" Runtime Libraries (x6<br>Visual C++ "14" Runtime Libraries (x8 | (4)<br>(6) |   |
| Bu bileşenleri yüklemek istiyor musunu                                         | ız?        |   |
|                                                                                |            |   |
| İptal'i seçerseniz kurulumdan çıkılacak.                                       |            |   |

İmzalama aracının kurulumu sırasında ekrana gelen bilgilendirme alanları "İleri" butonu ile devam ettirilmelidir.

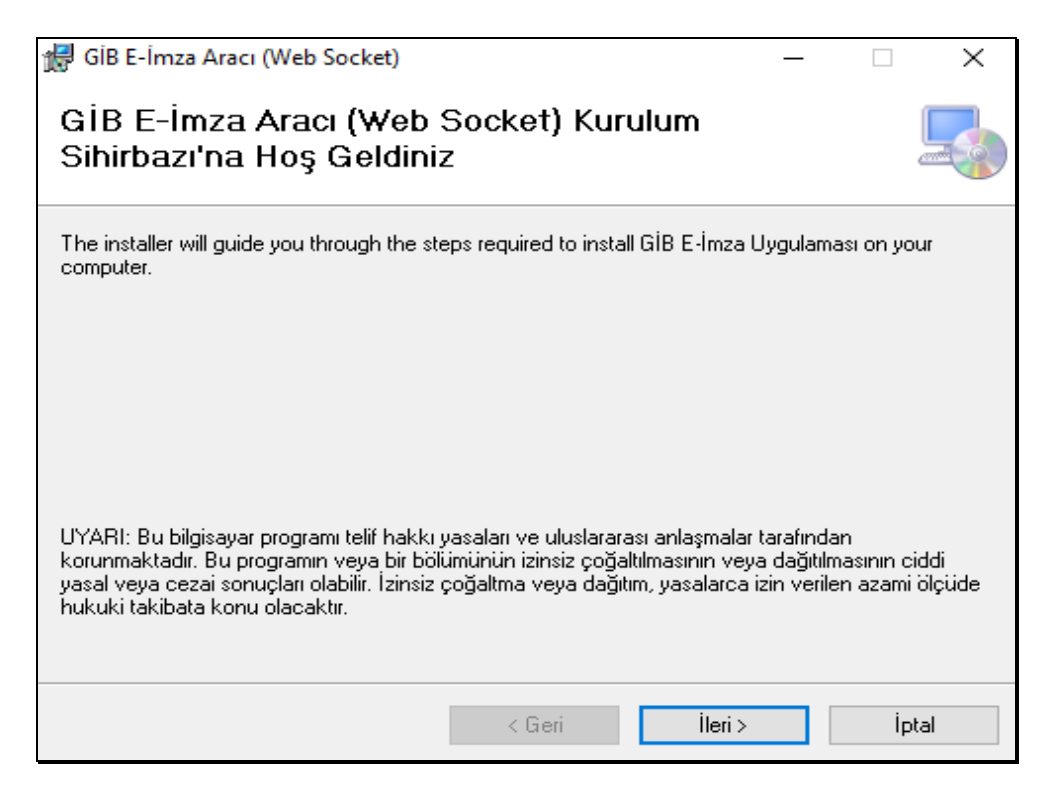

Yükleme Klasörü önerilen dosya seçimi ile ekrana gelecektir. Gerekli seçimler yapılarak "ileri" butonu tıklanmalıdır.

| 🖟 GİB E-İmza Aracı (Web Socket)                                              |                       | _        |              | ×       |
|------------------------------------------------------------------------------|-----------------------|----------|--------------|---------|
| Yükleme Klasörünü Seçin                                                      |                       |          |              |         |
| Yükleyici GİB E-İmza Aracı (Web Socket) ürününü aşağır                       | laki klasöre yükleye  | cek.     |              |         |
| Bu klasöre yüklemek için "İleri"yi tıklatın. Farklı bir klasöre<br>tıklatın. | yüklemek için aşağ    | jiya gir | in veya "G   | iözat"ı |
| <u>K</u> lasör:                                                              |                       |          |              |         |
| C:\Program Files (x86)\Gelir İdaresi Başkanlığı\GİB E-                       | İmza Aracı (Web       |          | Gözat        |         |
|                                                                              |                       |          | Disk Alanı   |         |
| GİB E-İmza Aracı (Web Socket) ürününü kendiniz veya<br>yükleyin:<br>Herkes   | a bu bilgisayan kulla | nan he   | erhangi biri | için    |
|                                                                              |                       |          |              |         |
| < Geri                                                                       | İleri >               |          | İpta         | əl      |

İmzalama aracının yüklenmesi için gerekli onay, "ileri" butonu tıklanarak verilmelidir.

| 🕞 GİB E-İmza Aracı (Web Socket)                                                                                          | _         |    | ×    |
|----------------------------------------------------------------------------------------------------|-----------|----|------|
| Yüklemeyi Onayla                                                                                                    |           |    |      |
| Yükleyici, GİB E-İmza Aracı (Web Socket) ürününü bilgisayarınıza yükleme<br>Yüklemeyi başlatmak için "İleri"yi tıklatın. | ye hazır. |    |      |
| < Geri İleri >                                                                                                    |           | İŗ | otal |

İmzalama aracının yüklenmesinin tamamlandığı bilgisinin verildiği ekran "Kapat" butonu tıklanarak kapatılmalıdır. Bu aşamada imza aracı yükleme süreci tamamlanmış olacaktır.

| 🕼 GİB E-İmza Aracı (Web Socket)                                                  | _                |            | ×      |
|----------------------------------------------------------------------------------|------------------|------------|--------|
| Yükleme Tamamlandı                                                               |                  |            | -      |
| GİB E-İmza Aracı (Web Socket) başarıyla yüklendi.                                |                  |            |        |
| Çıkmak için "Kapat"ı tıklatın.                                                   |                  |            |        |
|                                                                                  |                  |            |        |
|                                                                                  |                  |            |        |
|                                                                                  |                  |            |        |
|                                                                                  |                  |            |        |
|                                                                                  |                  |            |        |
| Lütfen Windows Update'i kullanarak .NET Framework için kritik gün<br>denetleyin. | celleştirmeler c | olup olmac | liğını |
| < Geri                                                                           | Kapat            | İp         | tal    |

#### 2.3 İmzalama Aracının Çalıştırılması

İmzalama aracının yüklenmesi tamamlandığında aşağıdaki simge ile masa üstüne gelecektir.

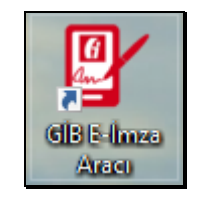

Masa üstü simgesine tıklanarak imzalama aracı çalıştırılabilir. İmzalama aracı çalışmaya başladığı aşağıdaki bilgilendirme ekranı ile iletilecektir.

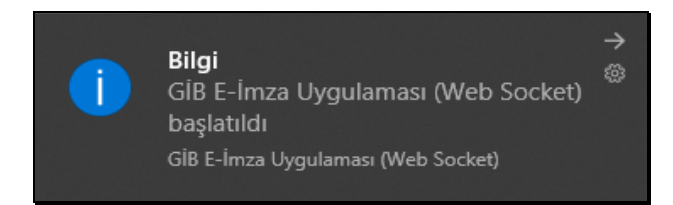

İmzalama Aracı Kullanım Kılavuzu Versiyon : 1.0 İmzalama aracının çalışmasına paralel tercih edilen internet tarayıcısında; imzalama aracısı ile işlem yapılabilecek uygulama girişleri sekme olarak açılacaktır.

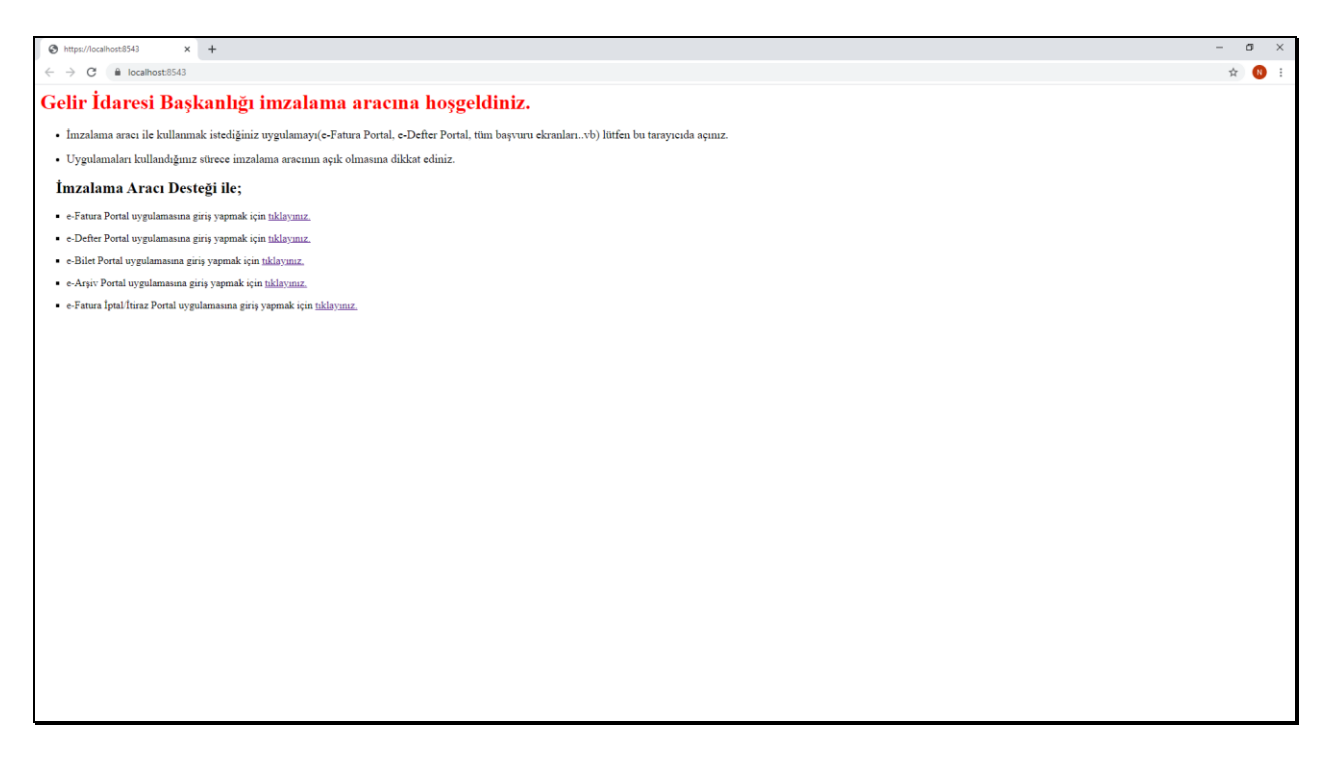

İmzalama aracının aşağıdaki menü ekranı imzalama aracı çalışmasıyla ekrana gelecektir. Uygulama imza yapılabilmesi için işlem süresince kapatılmamalıdır.

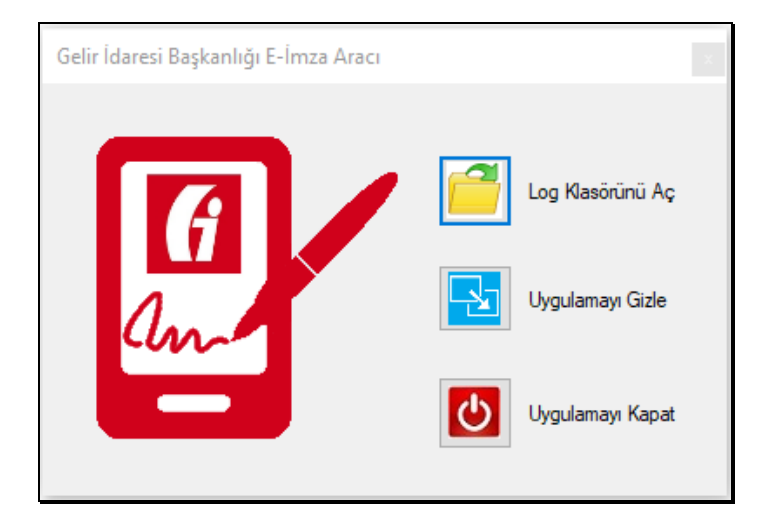

İmzalama aracı menüsü ile çeşitli işlem kolaylıkları bulunmaktadır.

"Log Klasörünü Aç" sekmesi tıklandığında; imzalama aracı ile yapılan işlemlerin kullanıcı bilgisayarı üzerinde tutulan, günlük log kayıtları klasörü açılabilir.

İmzalama Aracı Kullanım Kılavuzu Versiyon : 1.0

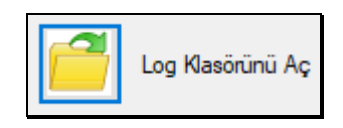

"Uygulamayı Gizle" sekmesi tıklandığında, uygulama ana menü ekranı masa üstünden kaldırılabilir. Bu işlem imzalama aracının çalışmasını etkilemeyecektir.

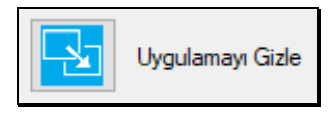

"Uygulamayı Kapat" sekmesi tıklandığında, uygulamanın kapanması sağlanabilir.

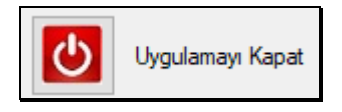

"Uygulamayı Kapat" sekmesi ile tıklandığında, ekrana gelen "Uyarı" mesajında "Evet" butonu tıklanarak uygulama kapatılabilir. Aksi takdirde "Hayır" veya "İptal "butonları ile kapatma işleminden dönüş sağlanabilir.

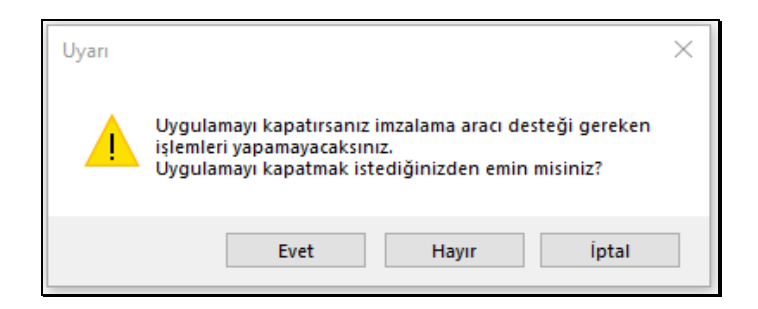

## 3 İmzalama Aracı ile İşlemi Onaylamak

İmzalama aracının internet tarayıcısı ile başarılı bağlantı sağlamasıyla ile ekrana gelen genel menü üzerinden istenilen e-Belge uygulaması seçilir.

#### 3.1 e-Fatura Portal Uygulaması

e-Fatura Portal uygulamasına <u>https://portal.efatura.gov.tr/efatura/</u> adresi üzerinden giriş yapılır. Açılan ekranda "İmzalama aracı desteğiyle giriş yapmak için tıklayın" kısmı tıklanır.

| Biektronik imze lie E-fature porti: X + |                                                                                                    | - ø ×    |
|-----------------------------------------|----------------------------------------------------------------------------------------------------|----------|
| ← → C                                   |                                                                                                    | er 🚖 🔃 i |
| Ø                                       | GELİR İDARESİ BAŞKANLIĞI<br>Elektronik Fatura Portali                                                                                                    |          |
|                                         | 🕊 Eastrook keza sopularase başan ke yaklandı.                                                                                                    |          |
|                                         | Elationals inus la stateme giris şiamlar başlamak için aşağıldık bolmu teklayınız.                                                                                                    |          |
|                                         | 1.200                                                                                                    |          |
|                                         |                                                                                                    |          |
|                                         |                                                                                                    |          |
| Install                                 | ama arace kullanim kilanizu jelin toklavim.                                                                                                    |          |
| E-Fatz<br>gereia                        | ura Portalinin çalışması için bilgisayarınızda Java'nın (JRE) 32 bit versiyonunun kurulu olması<br>medir.                                                                                |          |
| Java s                                  | verskyonunu kurmak Join teklayan                                                                                                    |          |
| Not: J<br>girlim                        | Java Programında Runtime Environment Settings Runtime Parameters olarak -Xmx25tm değerinin<br>esi tavsiye edilir. <u>Tavsiye edilen avarın nasıl yapılacağın öğrenmek için tiklayın.</u> |          |
| Elektr                                  | ronik imza kullanarak sisteme giriş yardım sayfası için <u>tıklavanız.</u>                                                                                                    |          |
| 12 - C                                  | -Fatura Portalı kullanıcı klavuzu için tiklavınız,                                                                                                    |          |
|                                         | Gettr (docent Septencie), © 2022                                                                                                    |          |
|                                         |                                                                                                    | )        |

Elektronik imza ile sisteme giriş yapılabilmesi ekrana gelen kısımdan "Başla" butonu tıklanır.

| ✔ Elektronik imza uygulaması başarı ile yüklendi.                                     |  |  |  |  |
|---------------------------------------------------------------------------------------|--|--|--|--|
| Elektronik imza ile sisteme giriş işlemine başlamak için aşağıdaki butonu tıklayınız. |  |  |  |  |
| ► Başla                                                                               |  |  |  |  |
|                                                                                       |  |  |  |  |
|                                                                                       |  |  |  |  |
|                                                                                       |  |  |  |  |
|                                                                                       |  |  |  |  |

Çıkan ekranda "Akıllı kartınızın işlemcisi" alanında uygun seçim yapılır "Akıllı kart şifreniz" alanına şifre bilgisi girildikten sonra "Tamam" butonu tıklanır.

| ✔Oturum Kodu başarı ile alındı.                                                                                                    |
|----------------------------------------------------------------------------------------------------|
| Lütfen imza atmak için kullanacağınız akıllı karta ilişkin aşağıdaki bilgileri giriniz.<br>Akıllı kartınızın işlemcisi:                                                                                                    |
| Akıllı kart şifreniz:<br><br>Tamam<br>Lütfen dikkat!<br>Tamam butonuna bastıktan sonra, elektronik imza uygulamasının akıllı kartınıza<br>erişiminin engellenmesi ile ilgili güvenlik uyarısı verilirse, Hayır (No) butonuna<br>tıklayınız. |

Bilgi girişi sonrası imzalama aracı sertifika bilgileri alanı ekrana gelecektir. "Tamam" butonu tıklanır.

| İmza için kullanacağınız sertifika:<br>GELİR İDARESİ BAŞKANLIĞI - 29494194230706117   ✔ |  |  |  |  |  |  |
|-----------------------------------------------------------------------------------------|--|--|--|--|--|--|
| Sertifika Bilgileri                                                                     |  |  |  |  |  |  |
| Sağlayıcı: Mali Mühür Elektronik Sertifika Hizmet Sağlayıcısı - Sürüm 2                 |  |  |  |  |  |  |
| Seri Numarası: 29494194230706117                                                        |  |  |  |  |  |  |
| Sahibi: GELİR İDARESİ BAŞKANLIĞI                                                        |  |  |  |  |  |  |
| Geçerlilik Başlangıç Tarihi: 23.11.2020 08:53                                           |  |  |  |  |  |  |
| Geçerlilik Bitiş Tarihi: 23.11.2023 08:53                                               |  |  |  |  |  |  |
| Kullanım Amacı: Sayısal İmza                                                            |  |  |  |  |  |  |
| Tamam                                                                                   |  |  |  |  |  |  |
|                                                                                         |  |  |  |  |  |  |
|                                                                                         |  |  |  |  |  |  |
|                                                                                         |  |  |  |  |  |  |
|                                                                                         |  |  |  |  |  |  |
|                                                                                         |  |  |  |  |  |  |

İmzalama Aracı Kullanım Kılavuzu Versiyon : 1.0 Sertifika bilgileri onaylandıktan sonra işlem yapılacak e-Fatura Portal ekranı gelecektir.

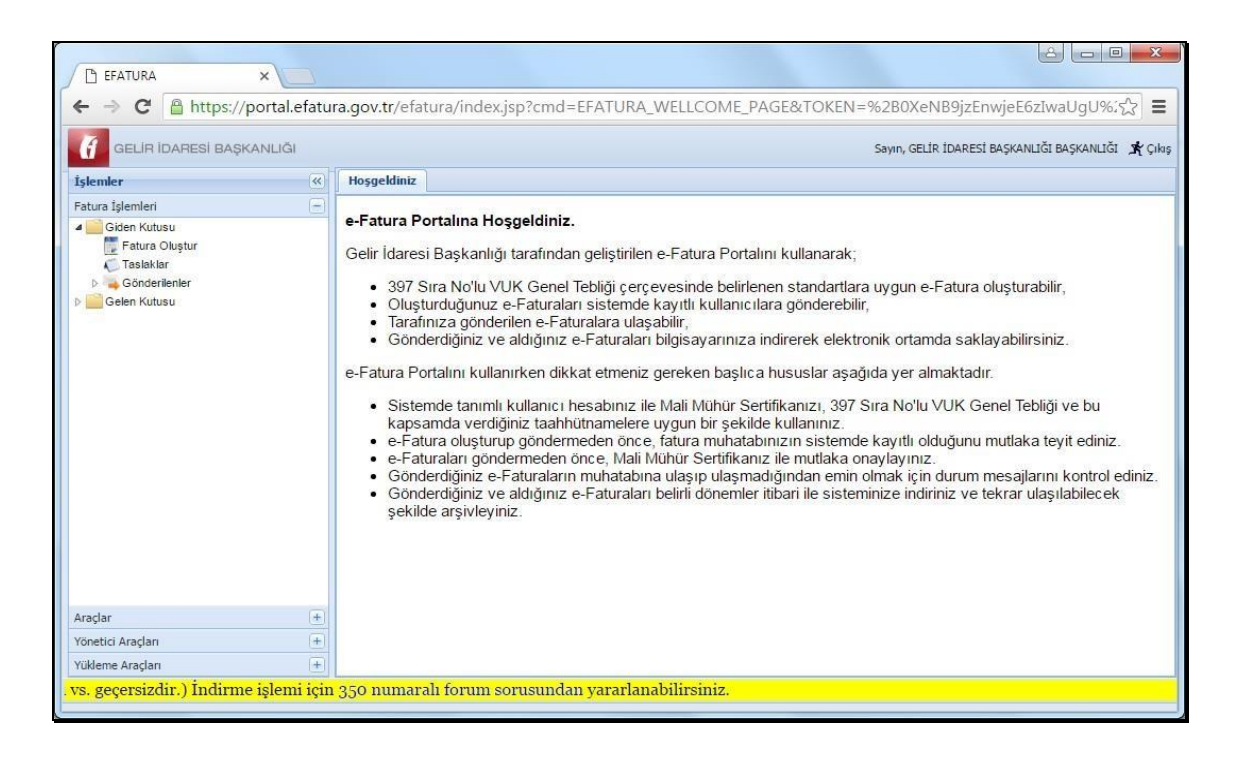

e-Fatura Portal uygulaması üzerinden hazırlanan faturaların bulunduğu "Taslaklar" bölümünden ilgili fatura seçilip "Onay(imza Aracıyla)" butonu tıklanarak fatura onaylaması yapılabilir.

| Hoşgeldiniz 📑 Fa     | Hosgeldiniz 🛛 🦉 Fatura Oluştur 🕷 🌾 Taslaklar 🗷                                                                |                           |                |            |                                      |  |  |
|----------------------|----------------------------------------------------------------------------------------------------|---------------------------|----------------|------------|--------------------------------------|--|--|
| Taslaklar            | Taslaklar                                                                                                    |                           |                |            |                                      |  |  |
| Başlangıç 26/12/2022 | Başlangıç 26/12/2022 🖪 Bitiş 09/01/2023 🖪 🗟 Sorgula 🥥 İptal 🍙 Düzenle 🔑 Onay 🕼 Onay(İmza Aracıyla) 🗔 Gönder 😲 |                           |                |            |                                      |  |  |
| Belge Numarasi       | Alıcı TCKN/VKN                                                                                                | Alıcı Ünvan/Ad Soyad      | Belge Tarihi 🔻 | Belge Türü | Seçili faturaları onaylar(İmza Aracı |  |  |
| GIB202300000         | 012 1234567890                                                                                                | Gelir İdaresi Başakanlığı | 06/01/2023     | SATIS      | Kullanarak)                          |  |  |
| GIB202300000         | 009 1234567890                                                                                                | Gelir İdaresi Başakanlığı | 04/01/2023     | SATIS      | 🗱 Onaylanmadı                        |  |  |

Ekrana gelen Elektronik İmza Uygulaması Sertifika bilgisi altındaki "PIN "alanına mali mühür şifresi girişi yapılmalıdır. Şifre girişi sonrası "İmzala" butonu tıklanır.

| Elektronik İmza U                                                                                                    | lygulaması  |        |         | × |  |  |  |
|----------------------------------------------------------------------------------------------------|-------------|--------|---------|---|--|--|--|
| Sertifika                                                                                                    |             |        |         |   |  |  |  |
| ACS ACR39U ICC Reader 0 V                                                                                                    |             |        |         |   |  |  |  |
| GEL                                                                                                    | ir idaresi. | BAŞKAN | ILI 🗸 🕒 |   |  |  |  |
|                                                                                                    | PiN         |        |         |   |  |  |  |
|                                                                                                    |             |        |         |   |  |  |  |
|                                                                                                    |             |        |         |   |  |  |  |
|                                                                                                    | 1           | 2      | 3       |   |  |  |  |
|                                                                                                    | 4           | 5      | 6       |   |  |  |  |
|                                                                                                    | 4           | 5      | •       |   |  |  |  |
|                                                                                                    | 7           | 8      | 9       |   |  |  |  |
|                                                                                                    | Tet         | •      |         |   |  |  |  |
|                                                                                                    | T.Sil       | 0      | <       |   |  |  |  |
| Oluşturacağınız elektronik imza, 5070 sayılı<br>lektronik İmza Kanununa göre elle atılan<br>imzaya eşdeğer hukuki sonuç doğurur. |             |        |         |   |  |  |  |
|                                                                                                    |             |        |         |   |  |  |  |
|                                                                                                    |             |        |         |   |  |  |  |
|                                                                                                    | İmzala      |        | İptal   |   |  |  |  |

İmzalama işleminin tamamlandığı bilgi mesajı ekrana gelecektir. Bilgi mesajı "Tamam" butonu tıklanarak kapatılabilir.

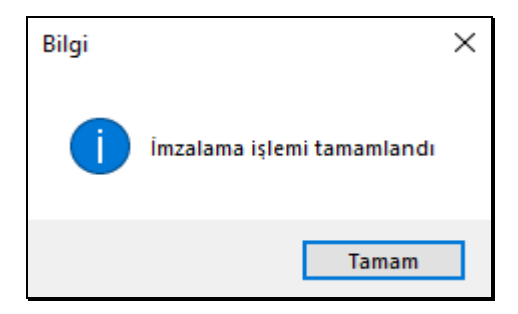

İmzalama işleminin tamamlanması sonrası imzalanan fatura için e-Fatura Portal Uygulaması üzerinde Dosya onaylama işleminin başarı ile gerçekleştiği bilgi mesajı iletilir. Bilgi mesajı "Kapat" butonu tıklanarak kapatılabilir.

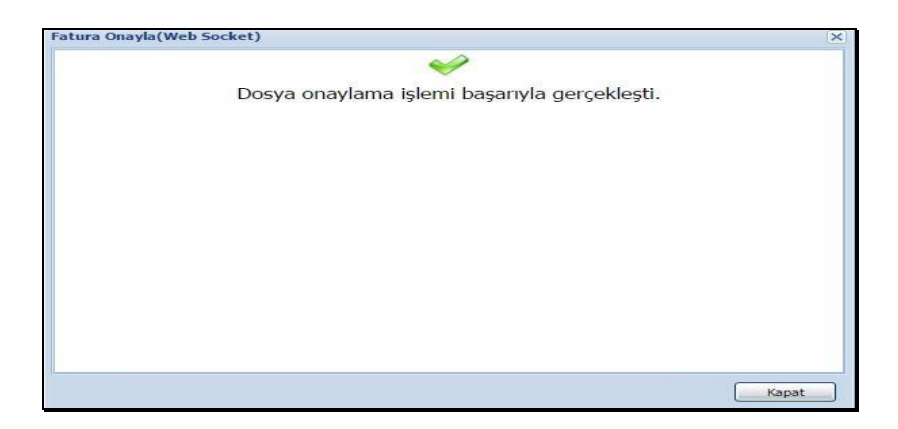

İmzalama Aracı Kullanım Kılavuzu Versiyon : 1.0

#### 3.2 e-Arşiv Portal Uygulaması

e-Arşiv Portal uygulamasına https://earsivportal.efatura.gov.tr/ adresi üzerinden giriş yapılır. Giriş ekranı üzerinde "Akıllı kartınızın işlemcisi" alanında uygun seçim yapılır ve "Akıllı kart şifreniz" alanına şifre bilgisi girişi yapıldıktan sonra "Giriş Yap" butonu tıklanır.

| GELIR IDARESI<br>BAŞKANLIĞI |                                                                                             |                                                                                    | in |
|-----------------------------|---------------------------------------------------------------------------------------------|------------------------------------------------------------------------------------|----|
|                             | E-ARŞİV PORTAL Gİ                                                                           | RİŞ EKRANI                                                                         |    |
|                             | ✔ Elektronik imza uygulamasi t                                                              | aşarı ile yüklendi.                                                                |    |
|                             | Lütfen imza atmak için kullanacağınız akıllı karl                                           | a ilişkin aşağıdaki bilgileri giriniz.                                             |    |
|                             | Akıllı Kart Bil                                                                             | jileri                                                                             |    |
|                             | Akıllı kartınızın islemcisi                                                                 |                                                                                    |    |
| l                           | Kart Seçiniz                                                                                | <ul> <li>Şifre</li> </ul>                                                          |    |
|                             |                                                                                             |                                                                                    |    |
|                             |                                                                                             |                                                                                    |    |
|                             | Giriş Yap 🕨                                                                                 |                                                                                    |    |
|                             | Lütfen dikk:                                                                                | AL .                                                                               |    |
|                             | Tamam butonuna bastıktan sonra, elektronik imza uygulamasının akıllı kartınıza erişiminin ( | ngellenmesi ile ilgili güvenlik uyarısı verilirse, Hayır (No) butonuna tiklayınız. |    |
|                             | •                                                                                           |                                                                                    |    |
|                             | Açıklama                                                                                    |                                                                                    |    |
|                             | E-arşiv portal uygulamasına giriş ya                                                        | sabilmek için                                                                      |    |
|                             | oncetikie<br>https://oortail.efatura.gov.tr/EArsivPo                                        | rta/Basvuru/                                                                       |    |
|                             | bağlantısından başvuru yapmanız g                                                           | arekmektedir. Bu                                                                   |    |
|                             | bağlantıdan başvuru yaptıktan sonra<br>mali mühür ile e-arsiy portal uygular                | i başvuru yaptığınız<br>hasına hu ekrandan                                         |    |
|                             | giriş yapabilirsiniz.                                                                       |                                                                                    |    |
| ł                           |                                                                                             |                                                                                    |    |
|                             |                                                                                             |                                                                                    |    |

Bilgi girişi sonrası imzalama aracı sertifika bilgileri alanı ekrana gelecektir. "Giriş" butonu tıklanır.

| GELIR IDARESI<br>BAŞKANLIĞI |                                                                                    |                                                                                                    | 2 |
|-----------------------------|------------------------------------------------------------------------------------|----------------------------------------------------------------------------------------------------|---|
|                             |                                                                                    | E-ARŞİV PORTAL GİRİŞ EKRANI                                                                                           |   |
|                             | İmza için kullanacağınız sertifika<br>GELİR İDARESİ BAŞKANLIĞI - 29494194230706117 |                                                                                                    |   |
|                             | Sertifika Bilgileri                                                                |                                                                                                    |   |
|                             | Sağlayıcı:                                                                         | Mali Mühür Elektronik Sertifika Hizmet Sağlayıcısı - Sürüm 2                                                          |   |
|                             | Seri Numarası:                                                                     | 29494194230706117                                                                                                    |   |
|                             | Sahibi(TCKN/VKN):                                                                  | 3900383669                                                                                                    |   |
|                             | Sahibi:                                                                            | GELİR İDARESİ BAŞKANLIĞI                                                                                              |   |
|                             | Geçerlilik Başlangıç Tarihi:                                                       | 23.11.2020 08:53                                                                                                    |   |
|                             | Geçerlilik Bitiş Tarihi:                                                           | 23.11.2023 08:53                                                                                                    |   |
|                             | Kullanım Amacı:                                                                    | Sayısal İmza                                                                                                    |   |
|                             |                                                                                    | Guig                                                                                                    |   |
|                             |                                                                                    | •                                                                                                    |   |
| 1                           |                                                                                    | Açıklama                                                                                                    |   |
|                             |                                                                                    | E-argiv portal vygułamasina giriş yapabilmek için<br>oncelikle<br>https://portal.efatura.gov.tr/E-ArsivPortalBasvuru/ |   |

| Fight Bank V                                    |                                                                                               |                                  |
|-------------------------------------------------|-----------------------------------------------------------------------------------------------|----------------------------------|
|                                                 |                                                                                               |                                  |
| <ul> <li>Anasayta = a-Angle-Portal</li> </ul>   |                                                                                               |                                  |
|                                                 |                                                                                               |                                  |
| lgiumier                                        | Reggitiniz e Miatahal Malduza 🕱 e Argin Faure 🛪                                               |                                  |
| - Belge işlemleri                               |                                                                                               |                                  |
| e-Argin Fatura Okopha                           | Fetura Biglieri                                                                               | Sparig Biglieri                  |
| Mistahai Makbuz Oluştur                         | ETTN aderba0450a44091-ac2a-0844ec0001ea                                                       | Sipaig Namarata                  |
| Serbert Weslek Makhuz Olustur                   | Belge Rumarass                                                                                | Sparig Taxihi                    |
| Directore Rebeler                               | 11/01/0203                                                                                    |                                  |
|                                                 | 002000000 5440 10.10.54 C                                                                     | Instite Bigsi                    |
| e Arja rede (Assess) depar                      | Dokimas Para Birlani Turk Linas                                                               | Intellije Humanas                |
| Gazenienen Belgeler e Arşin Falura (Intenalist) | Diviz Karu 0 000000                                                                           | Inside Table                     |
| iptal/film: Talepleri                           | Fetere Tipi                                                                                   |                                  |
| Adıma Düzərlərən Belgeler                       | ang 🗣                                                                                         | ÖKC Bilgisi                      |
| Portal Harici Adena Dizanlenen Belgeler         |                                                                                               | FigBe FigBe V                    |
| Kullanci İşlemleri                              |                                                                                               | Fin Tarihi Z Raper Ho            |
|                                                 |                                                                                               |                                  |
|                                                 |                                                                                               | Ng baan                          |
|                                                 | - Alo Bigleri                                                                                 |                                  |
|                                                 | WIN/TODY *                                                                                    | Mahale/Sensitics *               |
|                                                 |                                                                                               |                                  |
|                                                 | (and                                                                                          | pan - ·                          |
|                                                 | Ada                                                                                           | Pesta Kode                       |
|                                                 | Seyak                                                                                         | ille*                            |
|                                                 | Butva:/Cadde/Sokak                                                                            | Tel                              |
|                                                 | The lat                                                                                       |                                  |
|                                                 |                                                                                               |                                  |
|                                                 | Bas lo                                                                                        | e-Posta                          |
|                                                 | Kapello                                                                                       | Web Stresi                       |
|                                                 | Kasaba/Kiy                                                                                    | Vegi Balvesi                     |
|                                                 |                                                                                               |                                  |
|                                                 | Mal Hamet Biglieri                                                                            |                                  |
|                                                 | Verg Septraz                                                                                  |                                  |
|                                                 | Malifianet* Mitter Brin * Brin Figet Intents/Artisen Intents/Artisen Intents/Artisen Malifian | wt Tetarn KDV Dears % KDV Tetarn |
|                                                 | USER V NORM                                                                                   |                                  |
|                                                 | 🕈 Satr Elle 🗶 Satr SI                                                                         |                                  |
|                                                 | Toplaniar                                                                                     |                                  |
|                                                 | Mal Hinnet Tealan Tutan 0.00                                                                  |                                  |
| 1                                               | Toplan fakete 0,00                                                                            |                                  |
|                                                 | Hessplanan KDV 0.00                                                                           |                                  |
|                                                 | Weigher Duhl Toplam Tutter 0.00                                                               |                                  |
|                                                 | Odesecek Tutar 0.00                                                                           |                                  |
|                                                 | Not                                                                                           |                                  |
|                                                 |                                                                                               |                                  |
|                                                 |                                                                                               |                                  |
|                                                 |                                                                                               | A                                |
|                                                 |                                                                                               |                                  |
|                                                 |                                                                                               |                                  |

Sertifika bilgileri onaylandıktan sonra işlem yapılacak e-Arşiv Portal ekranı gelecektir.

e-Arşiv Portal uygulaması üzerinden hazırlanan faturaların bulunduğu "Düzenlenenler" bölümünden ilgili fatura seçilip "Onay(imza Aracıyla)" butonu basılarak fatura onaylaması yapılabilir.

| loşge | ldiniz Düzenlenen Belgeler 🗙 |                             |                    |                  |                   |          |                |                   |        |                               |
|-------|------------------------------|-----------------------------|--------------------|------------------|-------------------|----------|----------------|-------------------|--------|-------------------------------|
| Başla | angiç: 01/06/2022            | Bitiş: 10/01/2023           | 🛗 🕇 Sorgula        |                  |                   |          |                |                   |        |                               |
|       | Görüntüle 🖋 Düzenle 💼 Sil    | 🗸 Onay (İmza Aracıyla) 🛃 İn | ndir 🕂 Yeni Fatura | + Yeni Müstahsil | + Yeni Serbest MM | • İtiraz | Talebi Oluştur | İptal Talebi Oluş | tur    |                               |
|       | Belge Numarası               | Alıcı VKN/TCKN              | Alıcı Unvan/Ad     | Soyad            | Düzenlenme Tarihi |          | Belge Türü     |                   | Onaylı | İptal/İtiraz Durumu           |
|       | GIB202200000001              | 1111111111                  | can can            |                  | 03-10-2022        |          | FATURA         |                   | 0      |                               |
|       | GIB202200000002              | 1111111111                  | can can            |                  | 03-10-2022        |          | FATURA         |                   | 0      |                               |
| 0     | GIB202300000001              | 1234567890                  | cancan             |                  | 10-01-2023        |          | SERBEST MES    | SLEK MAKBUZU      | 0      |                               |
|       |                              |                             |                    | « < Sayfa 1      | /1 → »            |          |                |                   |        | 1 - 3 listeleniyor. Toplam: 3 |

Onaylama öncesi ekrana "Bu belge imzalandığında geçerlilik kazanacak olup, imzalandıktan sonra düzeltilmesi mümkün değildir." uyarı mesajı gelecektir. "Uyarıyı okudum." Kutucuğu tıklanarak, "Onayla" butonu tıklanarak uyarı mesaj kapatılabilir. "Vazgeç" butonu ile yapılacak işlemden vazgeçilebilir.

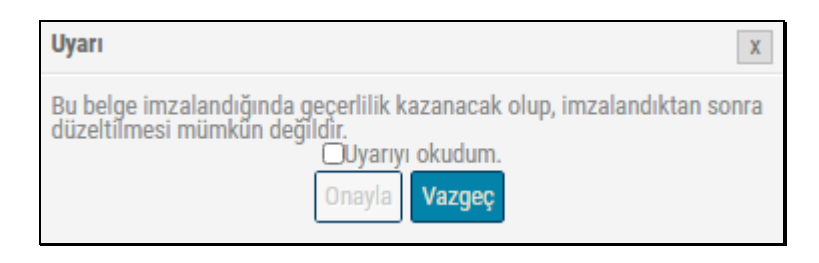

Ekrana gelen Elektronik İmza Uygulaması Sertifika bilgisi altındaki "PIN" alanına mali mühür şifresi girişi yapılmalıdır. Şifre girişi sonrası "İmzala" butonu tıklanır.

| Elektronik İmza l        | Jygulaması                            |                               |                                  |                                            | × |
|--------------------------|---------------------------------------|-------------------------------|----------------------------------|--------------------------------------------|---|
| Sertifika<br>ACS<br>GEI  | S ACR39U IC<br>LIR IDARESI            | C Reader<br>BAŞKAN            | 10 V                             | =                                          |   |
|                          | PiN                                   |                               |                                  |                                            |   |
|                          | 1                                     | 2                             | 3                                |                                            |   |
|                          | 4                                     | 5                             | 6                                |                                            |   |
|                          | 7                                     | 8                             | 9                                |                                            |   |
|                          | T.Sil                                 | 0                             | <                                |                                            |   |
| Oluşt<br>Iektro<br>imzay | uracağınız<br>nik İmza I<br>va eşdeğe | z elektr<br>Kanunu<br>r hukul | onik imz<br>Ina gōre<br>ki sonuç | za, 5070 sayılı<br>elle atılan<br>doğurur. |   |
|                          | <b>E</b><br>İmzala                    |                               | İptal                            | ]                                          |   |

İmzalama işleminin tamamlandığı bilgi mesajı ekrana gelecektir. Bilgi mesajı "Tamam" butonu tıklanarak kapatılabilir.

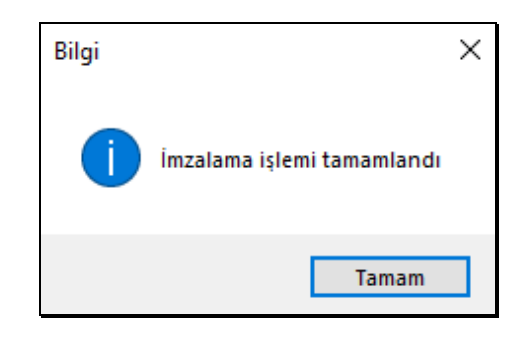

İmzalama aracı ile e-Arşiv fatura onaylama işlemi gerçekleşmiş olacaktır.

#### 3.3 e-Defter Uygulaması

e-Defter Uygulamasına; <u>https://uyg.edefter.gov.tr/edefter/</u> adresi üzerinden, imzalı paket işlemleri için giriş yapılır. Elektronik imzanın sistem üzerinde kullanılabilmesi için "Başla" butonu tıklanır.

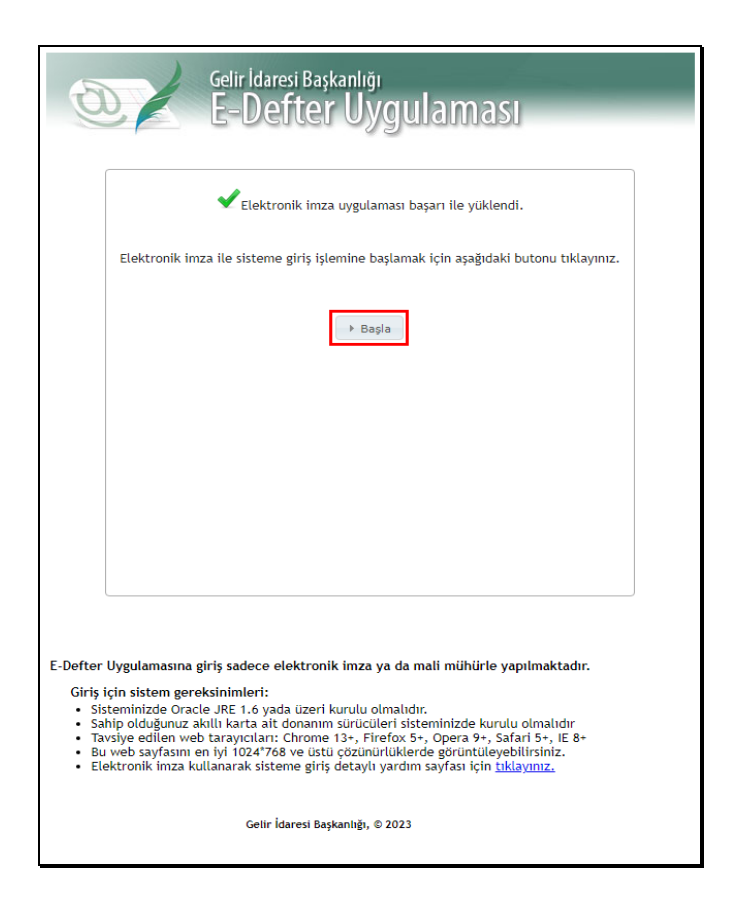

Giriş ekranı üzerinde "Akıllı kartınızın işlemcisi" alanında uygun seçim yapılır, "Akıllı kart şifreniz" alanına şifre bilgisi girilir ve "Tamam" butonu tıklanır.

| Geir Idaresi Başkanlığı<br>E-Defter Uygulaması                                                                                                    |
|----------------------------------------------------------------------------------------------------|
| Voturum Kodu başarı ile alındı.                                                                                                    |
| Lütfen imza atmak için kullanacağınz akıllı karta ilişkin aşağıdaki bilgileri giriniz.<br>Akıllı kartınızın işlemcisi:<br>                                                                                                    |
| 4 Geri                                                                                                    |
| E-Defter Uygulamasına giriş sadece elektronik imza ya da mali mühürle yapılmaktadır.<br>Giriş için sistem gereksinimleri:<br>• Sisteminizde Oracle JEF 1.6 yada üzeri kurulu olmalıdır.<br>• Sahip olduğunuz akıllı karta alt donanım sürücüleri sisteminizde kurulu olmalıdır<br>• Tavsiye edilen veb trayıcıları: Chrome 13+, Firefox 5+, Opera 9+, Safari 5+, IE 8+<br>• Bu web sayfasını en iyi 10247'08 ve üstü çözünürlüklerde görüntüleyebilirsiniz.<br>• Elektronik imza kullanarak sisteme giriş detaylı yardım sayfası için <u>tıklayınız.</u> |
| Getir İdaresi Başkanlığı, © 2023                                                                                                    |

Bilgi girişi sonrası imzalama aracı sertifika bilgileri alanı ekrana gelecektir. "Tamam" butonu tıklanır.

| Imza için kullanacağınız sertifika:                                                                             |
|----------------------------------------------------------------------------------------------------|
| GELIR IDARESI DAGRANILIGI - 29494 194230 / 00 117 -                                                             |
| Saðlaven Hall Höhör Elektronik Sertifika Hizmet Saðlavensi - Söröm 2                                            |
| Seri Numarasi: 29494194230706117                                                                                |
| Sahibi: GELIR İDARESİ BAŞKANLIĞI                                                                                |
| Geçerlilik Başlangıç Tarihi: 23.11.2020 08:53                                                                   |
| Geçerlilik Bitiş Tarihi: 23.11.2023 08:53                                                                       |
| Kullanım Amacı: Sayısal İmza                                                                                    |
| The second second second second second second second second second second second second second second second se |
| Tamam                                                                                                    |
| Tamam<br>Vazgeç 0                                                                                               |

e-Defter Uygulamasına giriş yapılması için "e-Defter portaline girmek istiyorum" beyanı ile Sunucu Saati ve Oturum Kodu bilgilerinin onaylanması gereklidir. Bunun için "imzala" butonu tıklanır.

| Gelir İdaresi Başkanlığı<br>E-Defter Uygulaması                                                                                                    |                           |
|----------------------------------------------------------------------------------------------------|---------------------------|
| Sisteme giriş yapabilmeniz için imzalamanız gereken metin:<br>E-Defter portaline girmek istiyorum<br>Sunucu Saati: 16/01/2023 16:15<br>Oturum Kodu: 8806995739653531929153323510525708030                                                                                                    |                           |
| ▶ Imzala                                                                                                    |                           |
|                                                                                                    |                           |
| (                                                                                                    | Vazgeç O                  |
| <ul> <li>L-Detter Uyguiamasına giriş sadece elektronik imza ya da mali mühürle yapılma<br/>Giriş için sistem gereksininleri:</li> <li>Sisteminizde Oracle JRE 1.6 yada üzeri kurulu olmalıdır.</li> <li>Sahip olduğunuz akıllı karta ait donanım sürücüleri sisteminizde kurulu olma<br/>Tavsiye edilen web tarayıcıları: Chrome 13+, Firefox 5+, Opera 9+, Safari 5+<br/>80 web sayfasım en iyi 1024'768 ve üstü çözümütüleyebilirsi<br/>Elektronik imza kullanarak sisteme giriş detaylı yardım sayfası için <u>tıklayını</u>;</li> </ul> | ktadır.<br>, IE 8+<br>iz. |
| Gelir İdaresi Başkanlığı, © 2023                                                                                                    |                           |

e-Defter uygulamasına imzalı paket işlemleri için giriş yapılabilir.

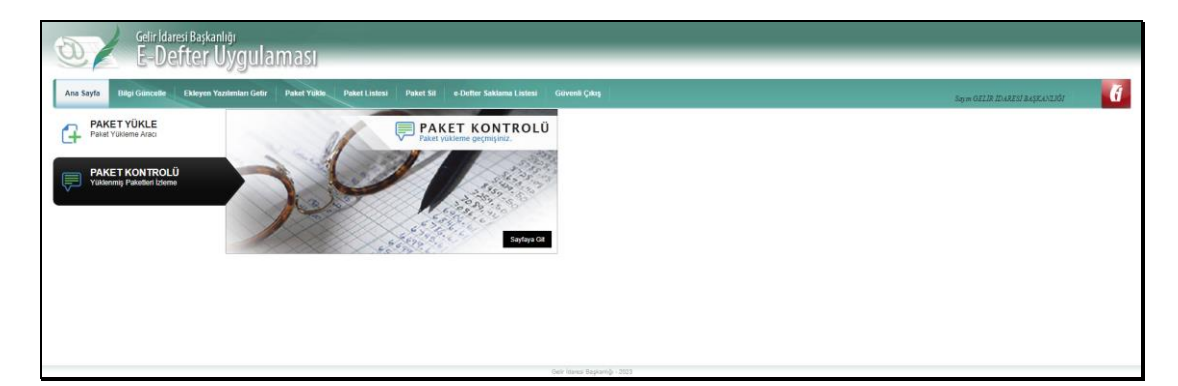

#### 3.4 e-Bilet Uygulaması

e-Bilet Uygulamasına; <u>https://portal.efatura.gov.tr/ebilet/</u> adresi üzerinden, imzalı paket işlemleri için giriş yapılır. Elektronik imzanın sistem üzerinde kullanılabilmesi için "Başla" butonu tıklanır.

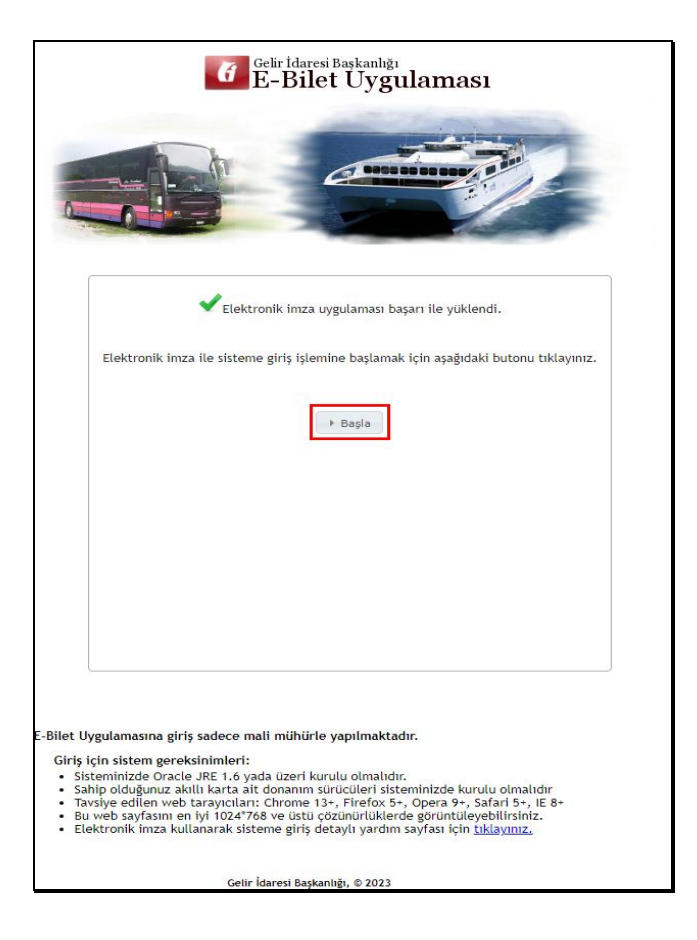

Giriş ekranı üzerinde "Akıllı kartınızın işlemcisi" alanında uygun seçim yapılır "Akıllı kart şifreniz" alanına şifre bilgisi girildikten "Tamam" butonu tıklanır.

| G E-Bilet Uygulaması                                                                                                    |
|----------------------------------------------------------------------------------------------------|
|                                                                                                    |
| 🖌 Oturum Kodu başarı ile alındı.                                                                                                    |
| Lütfen imza atmak için kullanacağınız akıllı karta ilişkin aşağıdaki bilgileri giriniz.<br>Akıllı kartınızın işlemcisi:<br>Seçiniz<br>Akıllı kart şifreniz:<br>                                                                                                    |
| 4 Geri                                                                                                    |
| E-Bilet Uygulamasına giriş sadece mali mühürle yapılmaktadır.<br>Giriş için sistem gereksininleri:<br>• Sisteminizde Oracle JRE 1.6 yada üzeri kurulu olmalıdır.<br>• Sahip olduğunuz akıllı karta ait donanım sürücüleri sisteminizde kurulu olmalıdır<br>• Tavsiye edilen web tarayıcıları: Chrome 13, Firefox 5, Opera 9, Safari 5, IE 8<br>• Bu web sayfasım en iyi 1024'768 ve üstü cözünürtüklerde görüntüleyebilirisiniz.<br>• Elektronik imza kullanarak sisteme giriş detaylı yardım sayfası için <u>tıklayımız</u> . |
| Gelir İdaresi Baskanlığı, © 2023                                                                                                    |

Bilgi girişi sonrası imzalama aracı sertifika bilgileri alanı ekrana gelecektir. "Tamam" butonu tıklanır.

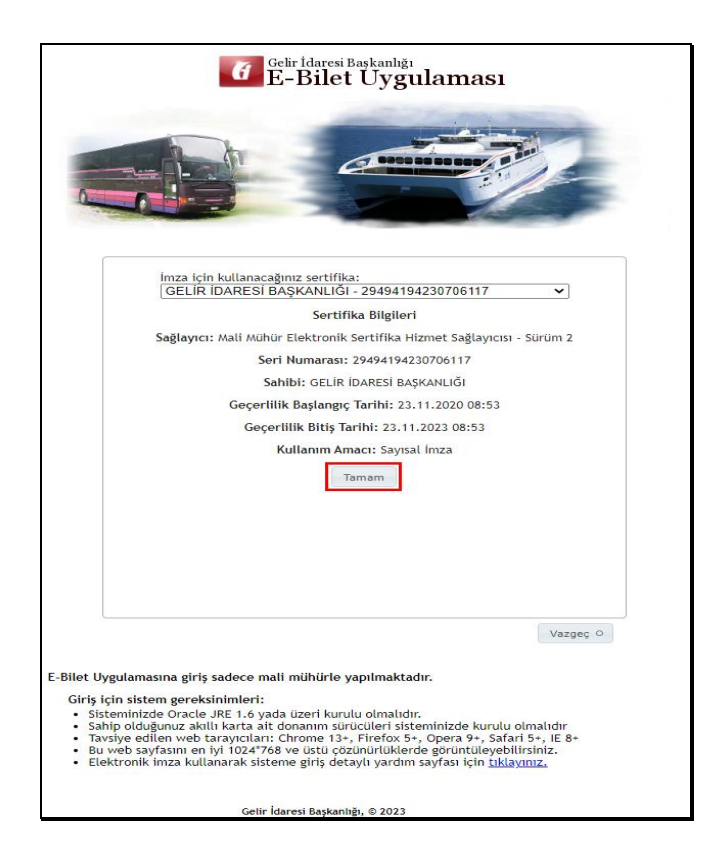

e-Bilet Uygulamasına giriş yapılması için "e-Bilet portaline girmek istiyorum" beyanı ile Sunucu Saati ve Oturum Kodu bilgilerinin onaylanması gereklidir. Bunun için "imzala" butonu tıklanır.

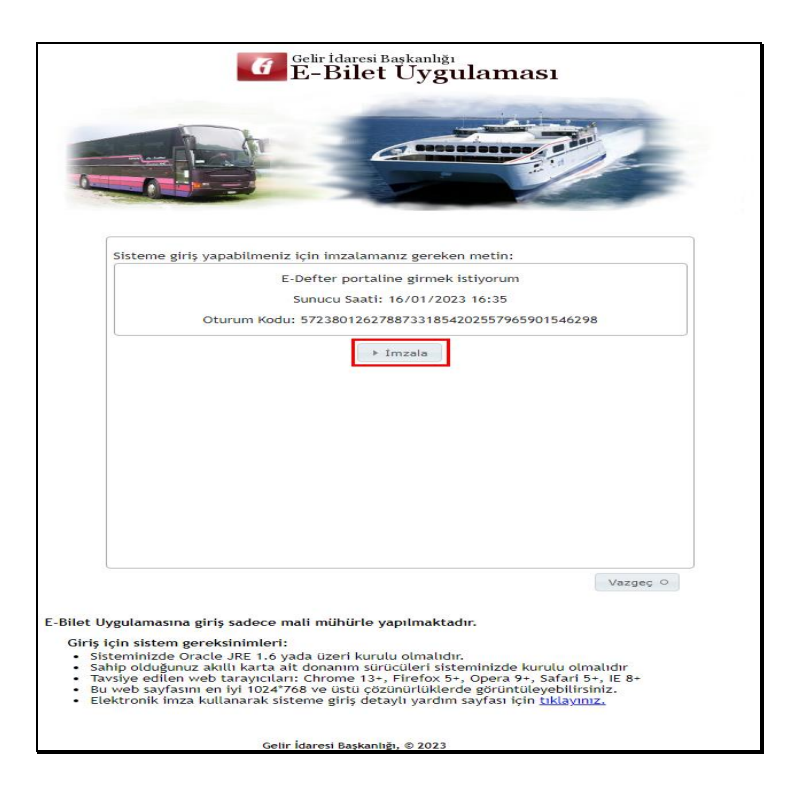

e-Bilet uygulamasına imzalı paket işlemleri için giriş yapılabilir.

| Goliz Idaresi Başkanlığı                                                                                                    |                              |   |
|----------------------------------------------------------------------------------------------------|------------------------------|---|
| Ans Styfe Paket Yikke Paket Listen Geveni Çike                                                                                                    | 160 GELİR İBARESİ BAŞKANLIĞI | Ø |
| PARET YÜKLE PARET YÜKLE PARET YÜKLEME PARET YÜKLEME PARET YÜKLEME PARET YÜKLEME PARET YÜKLEME PARET YÜKIME PARET YÜKIME |                              |   |
| Only Linews Responsible, 47 2023                                                                                                    |                              |   |
| om men idvard, i ver                                                                                                    |                              |   |

#### 3.5 e-Fatura İptal/İtiraz Portal Uygulaması

e-Fatura İptal/İtiraz Portal uygulamasına; <u>https://portal.efatura.gov.tr/Faturalptal/</u> adresi üzerinden, giriş yapılır. e-Fatura İptal/İtiraz Portal uygulamasına üzerinden alıcı veya satıcı rolleri paralelinde dört temel işlem başlığı seçilerek işlem yapılabilir. Bu kılavuz kapsamında adına fatura düzenlenmiş iptal talebi oluşturmak isteyen alıcı üzerinden mali mühür yapısı anlatılmıştır. e-Fatura İptal/İtiraz Portal üzerinden yapılabilecek diğer tüm işlemler için e-FATURA UYGULAMASI İPTAL, İHTAR/İTİRAZ BİLDİRİM KILAVUZU <u>"https://ebelge.gib.gov.tr/dosyalar/kilavuzlar/e-</u> <u>Fatura Iptal Ihtar Itiraz Bildirim Kilavuzu V 1 1.pdf</u>" adresi üzerinden ulaşılabilir.

e-Fatura İptal/İtiraz Portal uygulamasına; "Fatura İptal Talebi Oluşturmak İçin Tıklayınız" butonunu tıklanır.

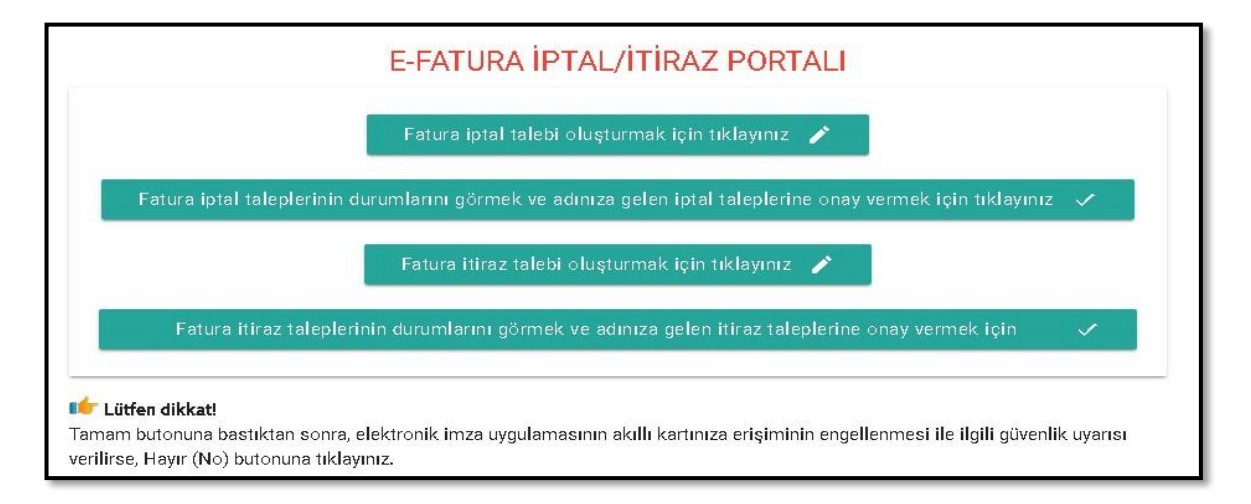

"Fatura İptal Talebi Oluşturmak İçin Tıklayınız" butonuna tıklandığında aşağıdaki ekran (e-FATURA İPTAL/İTİRAZ TALEBİ BİLGİ GİRİŞİ EKRANI) açılacaktır.

| ✓ Elektro<br>Lütfen iptal                                            | nik imza uygulaması başarı ile yüklendi.<br>etmek istediğiniz fatura bilgilerini giriniz. |
|----------------------------------------------------------------------|-------------------------------------------------------------------------------------------|
| Fatura Bilgileri<br>Fatura No<br>Ornek: GIB2017000000001             | Ödenecek Tutar<br>Örnek: 123,45                                                           |
| Alıcı-Satıcı Bilgisi<br>• işlem sahibini seçiniz                     |                                                                                           |
| Akıllı Kart Bilgileri<br>Akıllı kartırızın işlemcisi<br>Kart Seçiniz | , Or Sifre                                                                                |
| Kart Seçiniz                                                         | Taka Okustur                                                                              |

Kendilerine düzenlenen e-Fatura için "İptal Talebi" oluşturmak isteyen mükellefler ekranda "İşlem Sahibini Seçiniz" alanına tıklayarak açılan seçeneklerden uygun olan "Alıcı" veya "Satıcı" alanını seçmelidir.

| ✓ Ele                                | ektronik imza uygulaması başarı ile yüklendi.       |
|--------------------------------------|-----------------------------------------------------|
| Lütfen i                             | iptal etmek istediğiniz fatura bilgilerini giriniz. |
| Fatura Bilgileri                     |                                                     |
| Fatura No<br>Örnek: GIB2017000000001 | Ödenecek Tutar<br>Örnek: 123,45                     |
| Alıcı-Satıcı Bilgisi                 |                                                     |
| Işlem sahibini seçiniz               |                                                     |
|                                      |                                                     |
| Satici<br>Rarr seçiniz               | Şine                                                |
|                                      |                                                     |
|                                      | Talep Oluştur                                       |
|                                      |                                                     |

"Fatura No" alanına e-Fatura uygulaması üzerinden kendisine düzenlenen ve kendisi tarafından iptal edilmek istenen faturanın 16 haneli seri numarası, "Ödenecek tutar" alanına faturada belirtilen ödenecek tutar yazılmalıdır. Akıllı kart sürücü ve şifre bilgileri girildikten sonra "Talep Oluştur" butonu tıklanır.

|                                   | E-FATURA İPTAL/İTİRAZ PORTALI                                                                                   |
|-----------------------------------|----------------------------------------------------------------------------------------------------|
|                                   | 💙 Elektronik imza uygulaması başarı ile yüklendi.                                                               |
|                                   | Lütfen iptal etmek istediğiniz fatura bilgilerini giriniz.                                                      |
| Fatura Bilgileri                  |                                                                                                    |
| Fatura No                         | Ödenecek Tutar                                                                                                  |
| EPK202000000648                   | 3173.71                                                                                                    |
| Alici                             |                                                                                                    |
| Akıllı Kart Bilgileri             |                                                                                                    |
| Akili karbnızın işlemcisi<br>Akis | , <b>OT</b>                                                                                                    |
| 0                                 |                                                                                                    |
|                                   | Taleo Diustur                                                                                                   |
|                                   | a minite in a second and a second and a second and a second and a second and a second and a second and a second |
|                                   |                                                                                                    |

Akıllı Kart Sertifika Bilgileri ekranı gerekli inceleme sonrası "Onayla" butonu tıklanır.

| İmza için kullanacağınız sertifika<br>GELİR İDARESİ BAŞKANLIĞI - 188061073643 | 310983                                                                                                    |
|-------------------------------------------------------------------------------|----------------------------------------------------------------------------------------------------|
| Sertifika Bilgileri                                                           |                                                                                                    |
| Sağlayıcı:                                                                    | Mali Mühür Elektronik Sertifika Hizmet Sağlayıcısı - Sürüm 2                                                        |
| Seri Numarası:                                                                | 18806107364310983                                                                                                   |
| Sahibi(TCKN/VKN):                                                             | 3900383669                                                                                                    |
| Sahibi:                                                                       | GELİR İDARESİ BAŞKANLIĞI                                                                                            |
| Geçerlilik Başlangıç Tarihi:                                                  | 23/11/2020 08:53                                                                                                    |
| Geçerlilik Bitiş Tarihi:                                                      | 23/11/2023 08:53                                                                                                    |
| Kullanım Amacı:                                                               | Sayısal İmza                                                                                                    |
|                                                                               | Onayla                                                                                                    |
| Lütfen dikkat!                                                                | e oorde ee oorde die bestere eerste teken eerste die deel witse die oorde oorde eerste die bestere eerste die oorde |

Akıllı Kart Sertifika Bilgileri ekranın onaylanması sonrasında "İptal talebiniz başarıyla oluşturulmuştur" uyarısı ile birlikte iptal talebi oluşturduğunu e-Fatura için talebiniz, faturayı düzenleyen mükellefin e-Fatura iptal/itiraz bildirim portalindeki ekranına iletilmiş olacaktır.

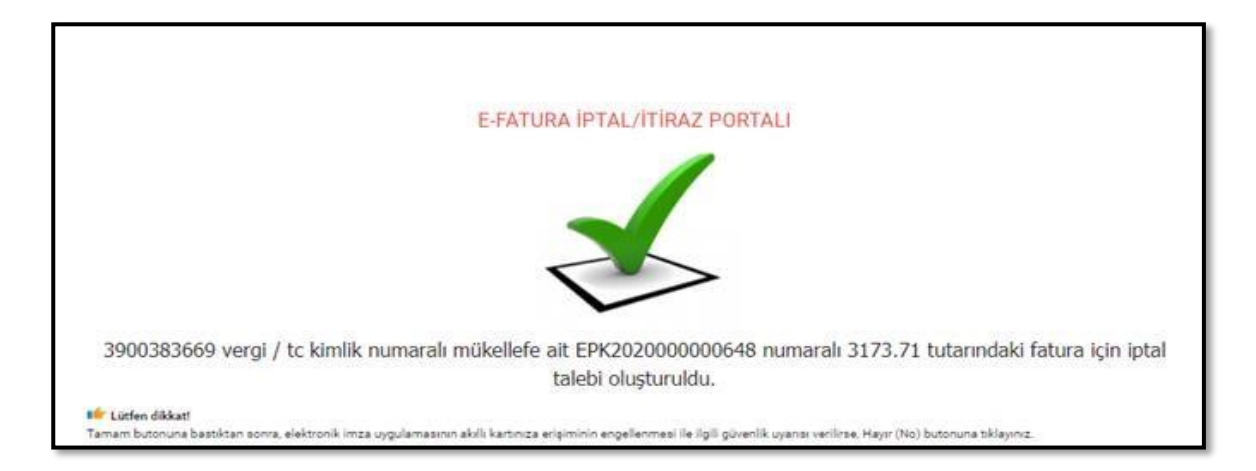

Girilen bilgilerde herhangi bir tutarsızlık olması durumunda (sistemde kayıtlı olmayan e-Fatura no, hatalı ödenecek tutar bilgisi veya daha önceden iptal edilmiş fatura tekrar iptal edilmek istenirse) aşağıdaki hata ekranı gelecektir.

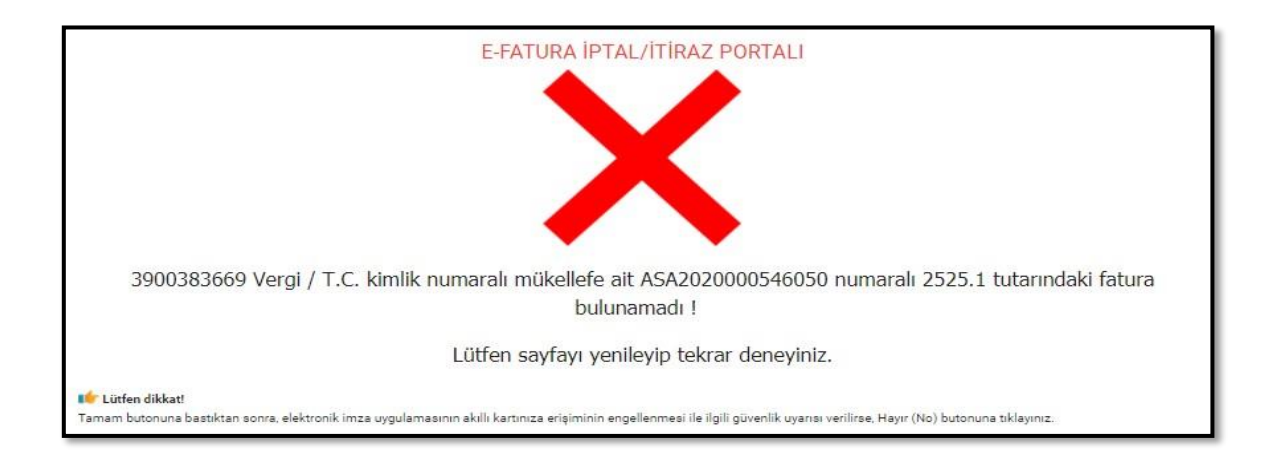

e-Faturayı düzenleyen mükellefe iletilen talebin onaylanıp onaylanmama durumu, ilk giriş kısmında yer alan "Fatura İptal Taleplerinin Durumlarını Görmek ve Adınıza Gelen İptal Taleplerine Onay vermek İçin Tıklayınız" sekmesinden takip edilebilmektedir.